## แนวข้อสอบวิชาเอกคอมพิวเตอร์ ชุดที่ 4

| <u>คำชี้แจง</u> เลือกกำตอบที่ถูกต้องที่สุดเพียงกำตอบเดี          | ัยว                                                            |
|------------------------------------------------------------------|----------------------------------------------------------------|
| 1. เมาส์ที่ดีประกอบไปด้วยปุ่มจำนวนกี่ปุ่ม                        |                                                                |
| 1. 1 ปุ่ม                                                        | 2. 2 ปุ่ม                                                      |
| 3. 3 ปุ่ม                                                        | 4. 4 ปุ่ม                                                      |
| 2. ซอฟต์แวร์ที่สามารถจะทำงานกับเวิร์คได้ควรเป                    | นชนิดใคดีที่สุด                                                |
| 1. Windows 95                                                    | 2. Windows 3.11                                                |
| 3. Windows 98                                                    | 4. DOS                                                         |
| 3. คีย์บอร์คมาตรฐานควรมีปุ่มจำนวนเท่าใด                          |                                                                |
| <ol> <li>80 ปุ่มขึ้นไป</li> </ol>                                | 2. 90 ปุ่มขึ้นไป                                               |
| <ol> <li>100 ปุ่มขึ้นไป</li> </ol>                               | 4. 101 ปุ่มขึ้นไป                                              |
| 4. หน่วยความจำ RAM ที่เหมาะสมในการใช้ Wor                        | d  ควรเป็นเท่าใด                                               |
| 1. 2 MB ขึ้นไป                                                   | 2. 8 MB ขึ้นไป                                                 |
| 3. 10 MB ขึ้นไป                                                  | 4. 100 MB ขึ้นไป                                               |
| <ol> <li>ฮาร์ดแวร์ชนิดใดที่ไมโครซอฟต์เวิร์ดต้องการให้</li> </ol> | v<br>{                                                         |
| 1. RAM 4 MB                                                      | 2. Monitor สีเทา                                               |
| 3. zu Pentium                                                    | 4. คีย์บอร์ด 90 ปุ่ม                                           |
| 6. "Save" เป็นคำสั่งใช้ทำอะไร                                    |                                                                |
| 1. บันทึกแฟ้มข้อมูล                                              | 2. เปิดแฟ้มข้อมูล                                              |
| 3. แก้ไขแฟ้มข้อมูล                                               | 4. ลบแฟ้มข้อมูล                                                |
| 7. คำสั่งที่ใช้เปิดแฟ้มข้อมูลใหม่คืออะไร                         |                                                                |
| 1. Save                                                          | 2. Save as                                                     |
| 3. New                                                           | 4. Open                                                        |
| 8. เมื่อเก็บข้อมูลได้แล้ว จะมีสิ่งใดบ่งบอกให้รู้                 |                                                                |
| 1. มีชื่อในแผ่นดิสก์                                             | 2. มีชื่อไฟล์อยู่ที่ Title Bar                                 |
| 3. มีข้อความปรากฏบนจอภาพ                                         | <ol> <li>ไม่มีอะไรแสดงให้รู้ ต้องดูที่ File Manager</li> </ol> |
| 9. การเปิดแฟ้มข้อมูลใหม่เพื่อประโยชน์อะไร                        |                                                                |
| 1. เอาเอกสารไปเก็บในฮาร์คดิสก์                                   | 2. สร้างเอกสารใหม่ใช้                                          |
| 3. เอาข้อมูลมาแก้ไข                                              | 4. เปิดเอกสารหน้าใหม่                                          |
| 10. ถ้าต้องการนำข้อมูลไปเก็บไว้ในแผ่นดิสก์เก็ต                   | จะต้องใช้คำสั่งใด                                              |
| 1. New                                                           | 2. Save                                                        |
| 3. Save as                                                       | 4. Page setup                                                  |

| 11. ชนิดของแฟ้มข้อมูลที่จัดเก็บใน Word มีสก        | าุลต่อท้ายชื่อที่บันทึกเป็นอะ ไร                |
|----------------------------------------------------|-------------------------------------------------|
| 1. BMP                                             | 2. JPEG                                         |
| 3. TXT                                             | 4. DOC                                          |
| 12. เมื่อต้องการยกเลิกคำสั่งที่ได้สั่งไปแล้ว ใช้ค่ | ำสั่งใด                                         |
| 1. Cut                                             | 2. Move                                         |
| 3. Undo/Typing                                     | 4. Delete                                       |
| 13. เมื่อต้องการย้ายข้อมูล ก่อนใช้กำสั่งตัดต้องก   | ควรทำอย่างไร                                    |
| 1. คลิกที่คำสั่งแก้ไข                              | 2. คลิกที่คำสั่งวาง                             |
| 3. ระบายข้อมูล                                     | <ol> <li>4. คลิดที่คำสั่งเคลื่อนย้าย</li> </ol> |
| 14. เมื่อใช้คำสั่ง Copy จะต้องใช้คำสั่งใดตามมา     | าทุกครั้ง                                       |
| 1. Open                                            | 2. Save                                         |
| 3. Cut                                             | 4. Past                                         |
| 15. ข้อใดเป็นการเรียงลำดับขั้นตอนการกัดลอก         | าที่ถูกต้อง                                     |
| 1. ระบายข้อมูล - กำสั่งกัดลอก - กำสั่ง             | 211                                             |
| 2. คำสั่งวาง - ระบายข้อมูล - คำสั่งคัดส            | าอก                                             |
| 3. ระบายข้อมูล - คำสั่งวาง - คำสั่งคัดส            | าอก                                             |
| 4. ไม่มีข้อใคถูก                                   |                                                 |
| 16. การย้ายกับการคัคลอกแตกต่างกันอย่างไร           |                                                 |
| 1. วิธีการทำงาน                                    | 2. คำสั่งที่ใช้                                 |
| <ol> <li>วัตถุประสงค์การทำงาน</li> </ol>           | 4. ผลลัพธ์                                      |
| 17. การแทนที่ข้อมูลจะเกิดผลดีที่สุดเมื่อ           |                                                 |
| 1. มีข้อมูลมาก ๆ                                   | 2. มีข้อมูลน้อย                                 |
| 3. มีคำซ้ำกันมาก                                   | <ol> <li>พิมพ์คำถูกต้องตามพจนานุกรม</li> </ol>  |
| 18. เมื่อพบคำว่าค้นหาแล้ว มีตัวเคอร์เซอร์กระท      | งริบอยู่ ปฏิบัติอย่างไร                         |
| 1. คลิกปุ่มตกลง                                    | 2. พิมพ์ข้อความที่ต้องการค้นหา                  |
| 3. ใช้เมาส์คลิกที่คลิกว่าขึ้น                      | 4. ไม่มีข้อใคถูก                                |
| 19. ถ้าสั่งแทนที่ข้อความแล้ว ไม่เกิดผลมีสาเหตุ     | าเนื่องมาจากอะไร                                |
| 1. พิมพ์ข้อความผิด                                 | 2. ไม่พบข้อมูลที่ต้องการ                        |
| 3. แทนที่ไปหมดแล้ว                                 | 4. ถูกทุกข้อ                                    |
| 20. ส่วนที่เพิ่มเข้ามาระหว่างคำสั่งแทนที่และค้า    | นหาคืออะไร                                      |
| 1. ตัวเลือก                                        | 2. แถบให้พิมพ์ข้อความ                           |
| 3. หน้าต่างใหญ่ขึ้น                                | 4. ถูกทุกข้อ                                    |

| 21. | เมื่อมีแถบคำขึ้นบนคำที่ต้องการค้นหา หมายค    | ວານ  | ມວ່າ                                                   |
|-----|----------------------------------------------|------|--------------------------------------------------------|
|     | 1. ต้องการให้ลบคำนั้น ๆ                      | 2.   | ค้นหาคำนั้นพบแล้ว รอคำเนินการต่อไป                     |
|     | 3. รอให้คลิกเพื่อเปลี่ยนคำ                   | 4.   | ต้องการยืนยันว่ากำที่ก้นหาใช่กำเดียวกันกับที่เป็นแถบคำ |
| 22. | ถ้าการพิมพ์ผิดพลาด ควรแก้ไขอย่างไร           |      |                                                        |
|     | 1. ปิดเครื่องแล้วสั่งพิมพ์ใหม่               | 2.   | สั่งพิมพ์หลาย ๆ ครั้ง                                  |
|     | 3. จัดการที่ Print Manager                   | 4.   | บันทึกข้อมูลแล้วลองสั่งพิมพ์ใหม่                       |
| 23. | ควรเลือกคำสั่งใด เมื่อต้องการพิมพ์ข้อมูลหลา  | ย ๆ  | ชุด                                                    |
|     | 1. Copy                                      | 2.   | Page                                                   |
|     | 3. Ruler                                     | 4.   | Full Screen                                            |
| 24. | ถ้ำต้องการพิมพ์เฉพาะบางหน้า ควรพิมพ์ข้อค     | ວານ  | เอย่างไร                                               |
|     | 1. 1-3                                       | 2.   | 1-2-3                                                  |
|     | 3. 1,2,9                                     | 4.   | 8-9                                                    |
| 25. | เมื่อจะซื้อเครื่องพิมพ์ต้องดูที่             |      |                                                        |
|     | 1. ราคาเครื่องพิมพ์                          | 2.   | ขนาดของเกรื่องพิมพ์                                    |
|     | 3. ยี่ห้อของเครื่องพิมพ์                     | 4.   | กูความพร้อมของเครื่องพิมพ์                             |
| 26. | ขนาดตัวอักษรปกติที่ใช้ ควรใช้เท่าใด          |      |                                                        |
|     | 1. 12                                        | 2.   | 14                                                     |
|     | 3. 16                                        | 4.   | 18                                                     |
| 27. | Font ตัวหนังสือที่เป็นภาษาไทย มักจะมีชื่อต่อ | ท้าย | ขว่าอะไร                                               |
|     | 1. IPC                                       | 2.   | PCU                                                    |
|     | 3. CPU                                       | 4.   | UPC                                                    |
| 28. | การทำตัวหนา ใช้คำสั่งใด                      |      |                                                        |
|     | 1. Ctrl + B                                  | 2.   | Ctrl + I                                               |
|     | 3. Ctrl + U                                  | 4.   | Ctrl + O                                               |
| 29. | การทำตัวเอน ใช้กำสั่งใด                      |      |                                                        |
|     | 1. Ctrl + B                                  | 2.   | Ctrl + I                                               |
|     | 3. Ctrl + U                                  | 4.   | Ctrl + O                                               |
| 30. | การแต่งเส้นขอบและการแรเงา เลือกที่คำสั่งให   | าต่อ | ไปนี้                                                  |
|     | 1. รูปแบบ                                    | 2.   | ท่าทอง                                                 |
|     | 3. แก้ใบ                                     | 4.   | เครื่องมือ                                             |

| 31. | การย่อและขยายหน้าจอ โดยปกติแล้วส่            | จิดเป็นกี่เปอร์เซ็นต์                                   |
|-----|----------------------------------------------|---------------------------------------------------------|
|     | 1. 25%                                       | 2. 50%                                                  |
|     | 3. 75%                                       | 4. 100%                                                 |
| 32. | โดยปกติเครื่องมือที่กำหนดไว้อัตโนมั          | ติ คือข้อใด                                             |
|     | 1. วาดภาพ                                    | 2. มาตรฐาน                                              |
|     | 3. ทำรูปแบบ                                  | 4. ข้อ 1 และ 2 ถูก                                      |
| 33. | การปรับมุมมองเอกสาร เพื่อประ โยชเ            | <b>เ</b> ข้อใด                                          |
|     | 1. เลื่อนจอภาพ                               | 2. ย่อหรือขยายเอกสาร                                    |
|     | 3. จัดโครงร่างเอกสาร                         | 4. ปรับลวดลายเอกสาร                                     |
| 34. | การสร้างตาราง มีประ โยชน์อย่างไร             |                                                         |
|     | 1. พิมพ์งานได้มากขึ้น                        | 2. แบ่งแยกย่อยงานได้ชัดเจน                              |
|     | 3. นำไปคำนวณได้                              | 4. ไม่มีข้อใคถูก                                        |
| 35. | ควรใช้คำสั่งใดเมื่อต้องการลบตาราง            |                                                         |
|     | 1. Delete Cells                              | 2. Delete Sheet                                         |
|     | 3. Delete Row                                | 4. Delete Tables                                        |
| 36. | ข้อใคเป็นความหมายของคำว่า Colum              | n Width                                                 |
|     | 1. ปรับจำนวนคอลัมน์                          | 2. ปรับความกว้างของคอลัมน์                              |
|     | <ol> <li>ปรับความยาวของบรรทัด</li> </ol>     | 4. ปรับความสูงของคอถัมน์                                |
| 37. | Insert Table หมายถึง                         |                                                         |
|     | 1. สร้างตาราง                                | 2. สร้างคอลัมน์                                         |
|     | 3. สร้างหน้าเพิ่ม                            | 4. สร้างเซลล์                                           |
| 38. | เมื่อต้องการย้ายข้อความจากตารางหนึ่          | งไปยังอีกตารางหนึ่ง ใช้คำสั่งต่อไปนี้                   |
|     | 1. Ctrl + X                                  | 2. Spacing                                              |
|     | 3. Format/Font                               | 4. Align Center                                         |
| 39. | เมื่อต้องการพิมพ์ข้อความในตาราง คว           | รเริ่มต้นอย่างไร                                        |
|     | 1.                                           | 2. กดแท็บ                                               |
|     | <ol> <li>กดคลิกที่เซลล์ที่จะพิมพ์</li> </ol> | <ol> <li>ดับเบิ้ลคลิกที่เซลล์ที่ต้องการพิมพ์</li> </ol> |
| 40. | ข้อควรระวังในการปรับตารางให้สวย              | าาม คือข้อใด                                            |
|     | 1. การใส่แรเงา                               | 2. การปรับขนาด                                          |
|     | <ol> <li>การใส่เส้นขอบ</li> </ol>            | 4. ถูกทุกข้อ                                            |

| 41. | เมื่อต้อง      | การให้ข้อความอยู่กึ่งกลางตารางที่สร้า | งขึ้า | น ใช้คำสั่งใด      |
|-----|----------------|---------------------------------------|-------|--------------------|
|     | 1. 4           | Align Left                            | 2.    | Align Center       |
|     | 3. (           | Ctrl + C                              | 4.    | Ctrl + V           |
| 42. | <b>ขณะพิ</b> ม | เพ้ข้อความในเซลล์ ไม่ควรทำอย่างไร     |       |                    |
|     | 1. f           | nn TAB                                | 2.    | กด Spacebar        |
|     | 3. 1           | กลิกปุ่ม Align Left                   | 4.    | คลิกปุ่ม Center    |
| 43. | การเปลี่       | ยนตัวอักษรในตาราง ควรใช้คำสั่งใด      |       |                    |
|     | 1. I           | Format/Size                           | 2.    | Format/Tab         |
|     | 3. I           | Format/Border                         | 4.    | Format/Font        |
| 44. | Italic เป็     | ในการปรับตัวอักษรให้มีลักษณะอย่างไ    | ร     |                    |
|     | 1.             | ทั่วหนา                               | 2.    | ตัวผอม             |
|     | 3.             | ทั่วเอน                               | 4.    | ขีดเส้นใต้ตัวอักษร |
| 45. | คำสั่ง B       | order ใช้ในการทำอะไร                  |       |                    |
|     | 1. 6           | ุทกแต่งตาราง                          | 2.    | ปรับขนาดตาราง      |
|     | 3.             | ใส่สีตารางและตัวหนังสือ               | 4.    | ทำแรเงาตาราง       |
| 46. | การปรับ        | มความสูงของตาราง ทำอย่างไร            |       |                    |
|     | 1. 1           | กลิกเมาส์แล้วลาก                      | 2.    | คำสั่ง Auto Format |
|     | 3. 1           | กำสั่ง Format Font                    | 4.    | ไม่มีข้อใคถูก      |
| 47. | การใส่แ        | เรเงา เพื่อประ โยชน์                  |       |                    |
|     | 1. 1           | ปรับขนาดตาราง                         | 2.    | ปรับความสูงตาราง   |
|     | 3. 1           | ปรับให้ตารางมีความชัดเจนกว่าเดิม      | 4.    | ปรับให้มีเงา       |
| 48. | การใส่ลี่      | ใตาราง ให้ใช้คำสั่งใคต่อไปนี้         |       |                    |
|     | 1. (           | Clip Art                              | 2.    | Color              |
|     | 3. I           | Border                                | 4.    | Font Style         |
| 49. | ลักษณะ         | เด่นของโปรแกรมเอ็กเซล คือ             |       |                    |
|     | 1. i           | พิมพ์รายงาน                           | 2.    | ทำตาราง            |
|     | 3. f           | การคำนวณ                              | 4.    | การวาดภาพ          |
| 50. | การทำง         | านในโปรแกรมเอ็กเซล เป็นการทำงาน       | กับ   | lอะไร              |
|     | 1. 5           | Sheet                                 | 2.    | Cell               |
|     | 3. I           | Book                                  | 4.    | Windows            |

| 51. ข้อใดไม่ใช่วัตถุประสงค์ของโปรแกรมเอ็กเซเ      | ถ                                               |
|---------------------------------------------------|-------------------------------------------------|
| 1. เพื่องานด้านการกำนวณ                           | 2. เพื่องานด้านตกแต่งเอกสาร                     |
| <ol> <li>เพื่องานด้านพิมพ์รายงาน</li> </ol>       | 4. เพื่องานด้านฐานข้อมูล                        |
| 52. Work Book หมายความถึง                         |                                                 |
| 1. เอกสารทั้งหมดของหน้าต่าง                       | 2. เอกสารแต่ละหน้าของหน้าต่าง                   |
| 3. เอกสารเฉพาะหน้าที่กำลังทำงานอยู่               | 4. เอกสารหน้าแรกของหน้าต่าง                     |
| 53. งานด้านฐานข้อมูล คืออะไร                      |                                                 |
| 1. การพิมพ์ขอมูลจำนวนมาก                          | 2. การจัดข้อมูลเป็นหมวดหมู่                     |
| <ol> <li>การทำทะเบียนจำนวนนักเรียน</li> </ol>     | <ol> <li>การจัดแบ่งข้อมูลออกเป็นส่วน</li> </ol> |
| 54. การปิดโปรแกรม ใช้เมนูคำสั่ง                   |                                                 |
| 1. แฟ้ม                                           | 2. ปิดแฟ้มข้อมูล                                |
| 3. ปิดโปรแกรม                                     | 4. บันทึก                                       |
| 55. บรรทัด (Row) คืออะไร                          |                                                 |
| 1. แถวที่เรียงลงมาข้างล่าง                        | 2. แถวที่เรียงไปทางขวามือ                       |
| 3. แถวที่เราจะทำงานด้วย                           | 4. ทุกแถวของหน้ำต่างเอ็กเซล                     |
| 56. โดยปกติเราจะทำงานอยู่กับสมุดงานที่เท่าไร      |                                                 |
| 1. 1                                              | 2. 2                                            |
| 3. 3                                              | 4. 4                                            |
| 57. การเคลื่อนที่โดยเลื่อนขึ้นไปทีละหน้า ใช้คำสั่ | 3                                               |
| 1. Ctrl + Home                                    | 2. Ctrl + Down                                  |
| 3. PgUp                                           | 4. PgDown                                       |
| 58. การเปลี่ยนชื่อ Work Book ใช้คำสั่งใด          |                                                 |
| 1. Save                                           | 2. New                                          |
| 3. Open                                           | 4. Close                                        |
| 59. การทำงานบนเอ็กเซล สามารถเพิ่ม Book ได้ลุ      | (งสุดเท่าไร                                     |
| 1. 250                                            | 2. 254                                          |
| 3. 255                                            | 4. 256                                          |
| 60. เมื่อต้องการเปิดสมุดงานใหม่ ใช้กำสั่งใด       |                                                 |
| 1. File/Save                                      | 2. File/Open                                    |
| 3. File/Close                                     | 4. File/New                                     |

| 61. การตั้งชื่อข้อมูล ให้พิมพ์ที่ช่อง            |                                                      |
|--------------------------------------------------|------------------------------------------------------|
| 1. Name                                          | 2. Close                                             |
| 3. Open                                          | 4. Save                                              |
| 62. ขั้นตอนแรกของการพิมพ์ข้อมูลลงในเซลล์ข        | องโปรแกรมเอ็กเซล คืออะไร                             |
| <ol> <li>กดเมาส์ปุ่มขวาก่อน</li> </ol>           | 2. กคเมาส์ที่เซลล์ที่จะพิมพ์แล้วลาก                  |
| 3. กด Enter ก่อนพิมพ์                            | <ol> <li>คลิกที่เซลล์ที่ต้องการป้อนข้อมูล</li> </ol> |
| 63. คำสั่งแรกที่ใช้ในการเปลี่ยนชื่อชิต คืออะไร   |                                                      |
| 1. คลิกที่ปุ่ม Tab                               | 2. คลิกเมาส์ปุ่มขวา                                  |
| <ol> <li>คลิกที่ปุ่ม Delete</li> </ol>           | 4. คลิกที่ปุ่ม Rename                                |
| 64. การใส่ชีตเพิ่ม ต้องใช้คำสั่งใด               |                                                      |
| 1. Insert                                        | 2. Delete                                            |
| 3. Rename                                        | 4. PgDown                                            |
| 65. ข้อมูลประเภทใคเป็นคำสั่งทางคณิตศาสตร์ที่     | โปรแกรมเอ็กเซลใช้ในการคำนวณข้อมูล                    |
| 1. เวลา                                          | 2. เท็กซ์                                            |
| 3. สูตร                                          | 4. วันที่                                            |
| 66. ข้อมูลในเอ็กเซลมีกี่ชนิด                     |                                                      |
| 1. 3 ชนิด                                        | 2. 4 ชนิด                                            |
| 3. 5 ชนิด                                        | 4. 6 ชนิด                                            |
| 67. ข้อใคเป็นนามสกุลของไฟล์เอ็กเซล               |                                                      |
| 1. DOC                                           | 2. XLS                                               |
| 3. CW                                            | 4. TXT                                               |
| 68. ข้อใคทำหน้าที่กล้ายกำสั่ง Save               |                                                      |
| 1. Close                                         | 2. Save as                                           |
| 3. Open                                          | 4. New                                               |
| 69. ปุ่มที่เกี่ยวข้องกับการลบข้อมูลเพื่อแก้ไขมาก | ที่สุดคือปุ่มใด                                      |
| 1. ปุ่ม Tab                                      | 2. ปุ่ม Enter                                        |
| 3. ปุ่ม Spacebar                                 | 4. ปุ่ม Shift                                        |
| 70. ข้อใคเป็นคำสั่งของการเปิคแฟ้มข้อมูลเก่า      |                                                      |
| 1. File/New                                      | 2. File/Open                                         |
| 3. File/Save                                     | 4. File/Save as                                      |

| 71.        | ข้อใดเป็นกำสั่งที่ใช้ในการเปิดแฟ้มข้อมูลใหม่                                                                                                    |                                    |                                                                      |
|------------|----------------------------------------------------------------------------------------------------|------------------------------------|----------------------------------------------------------------------|
|            | 1. File/New                                                                                                    | 2.                                 | File/Open                                                            |
|            | 3. File/Save                                                                                                    | 4.                                 | File/Save as                                                         |
| 72.        | การลบข้อมูลในเอ็กเซลทำได้กี่วิธี                                                                                                    |                                    |                                                                      |
|            | 1. 2 ວີ້ຄື                                                                                                    | 2.                                 | 3 วิธี                                                               |
|            | 3. 4 วิธี                                                                                                    | 5.                                 | 5 រិថិ                                                               |
| 73.        | ถ้าข้อมูลถูกลบไปแล้วจะนำกลับคืนมาไค้หรือ                                                                                                    | ไม่                                |                                                                      |
|            | 1. ได้                                                                                                    | 2.                                 | ไม่ได้                                                               |
|            | 3. บางครั้งได้บางครั้งไม่ได้                                                                                                    | 4.                                 | ไม่แน่ใจ                                                             |
| 74.        | การแทรกแถวโดยคลิกเมาส์ปุ่มขวา แล้วเลือกห                                                                                                    | ຳຳສໍ້                              | ั้งใด                                                                |
|            | 1. Delete                                                                                                    | 2.                                 | Insert                                                               |
|            | 3. Rename                                                                                                    | 4.                                 | Protection                                                           |
| 75.        | คำสั่ง Pattern มีไว้เพื่อ                                                                                                    |                                    |                                                                      |
|            | 1. ใส่ลวคลาย                                                                                                    | 2.                                 | ใส่แรเงา                                                             |
|            | 3. ใส่ลวคลายและแรเงา                                                                                                    | 4.                                 | ใส่สีและแรเงา                                                        |
| 76.        | การย่อขยายขนาดปกติ ของโปรแกรมเอ็กเซล                                                                                                    | คือเ                               | ท่าใด                                                                |
|            | 1. 25%                                                                                                    | 2.                                 | 50%                                                                  |
|            | 3. 75%                                                                                                    | 4.                                 | 100%                                                                 |
| 77.        | การใช้แบบฟอร์มเพื่ออะ ไร                                                                                                    |                                    |                                                                      |
|            | 1. ลบข้อมูล                                                                                                    | 2.                                 | แก้ไขข้อมูล                                                          |
|            | 3. เพิ่มข้อมูล                                                                                                    | 4.                                 | ถูกทุกข้อ                                                            |
| 78.        | การเรียงจากน้อยไปหามากใช้คำสั่งใด                                                                                                    |                                    |                                                                      |
|            |                                                                                                    |                                    |                                                                      |
|            | 1. Ascending                                                                                                    | 2.                                 | Descending                                                           |
|            | <ol> <li>Ascending</li> <li>Sort by</li> </ol>                                                                                                    | 2.<br>4.                           | Descending<br>Then by                                                |
| 79.        | <ol> <li>Ascending</li> <li>Sort by</li> <li>ข้อใดเป็นขนาดของตัวอักษรสูงสุดที่กำหนดโ</li> </ol>                                                                                            | 2.<br>4.<br>คยอั                   | Descending<br>Then by<br>อัคโนมัติ                                   |
| 79.        | <ol> <li>Ascending</li> <li>Sort by</li> <li>ข้อใดเป็นขนาดของตัวอักษรสูงสุดที่กำหนดโ</li> <li>60 พอยต์</li> </ol>                                                                          | 2.<br>4.<br>คยฮ์<br>2.             | Descending<br>Then by<br>อัตโนมัติ<br>65 พอยต์                       |
| 79.        | <ol> <li>Ascending</li> <li>Sort by</li> <li>ข้อใดเป็นขนาดของตัวอักษรสูงสุดที่กำหนดโ</li> <li>60 พอยต์</li> <li>70 ฟอยต์</li> </ol>                                                        | 2.<br>4.<br>ดยอ๋<br>2.<br>4.       | Descending<br>Then by<br>อัต โนมัติ<br>65 พอยต์<br>72 พอยต์          |
| 79.<br>80. | <ol> <li>Ascending</li> <li>Sort by</li> <li>ข้อใดเป็นขนาดของตัวอักษรสูงสุดที่กำหนดโ</li> <li>60 พอยต์</li> <li>70 ฟอยต์</li> <li>ข้อใดที่ไม่ได้อยู่ในแท็บ Font</li> </ol>                 | 2.<br>4.<br>คยอ๋<br>2.<br>4.       | Descending<br>Then by<br>อัตโนมัติ<br>65 พอยต์<br>72 พอยต์           |
| 79.<br>80. | <ol> <li>Ascending</li> <li>Sort by</li> <li>ข้อใดเป็นขนาดของตัวอักษรสูงสุดที่กำหนดโ</li> <li>60 พอยต์</li> <li>70 ฟอยต์</li> <li>ข้อใดที่ไม่ได้อยู่ในแท็บ Font</li> <li>ตัวเอน</li> </ol> | 2.<br>4.<br>คยชั<br>2.<br>4.<br>2. | Descending<br>Then by<br>อัตโนมัติ<br>65 พอยต์<br>72 พอยต์<br>ดัวหนา |

. . .

## เฉลยแนวข้อสอบวิชาเอกคอมพิวเตอร์ ชุดที่ 4

| 1.  | (2) | 2.  | (3) | 3.  | (4) | 4.  | (2) | 5.  | (3) | 6.  | (1) | 7.  | (3) | 8.  | (4) |
|-----|-----|-----|-----|-----|-----|-----|-----|-----|-----|-----|-----|-----|-----|-----|-----|
| 9.  | (2) | 10. | (3) | 11. | (4) | 12. | (3) | 13. | (3) | 14. | (4) | 15. | (1) | 16. | (4) |
| 17. | (1) | 18. | (2) | 19. | (4) | 20. | (2) | 21. | (3) | 22. | (3) | 23. | (1) | 24. | (3) |
| 25. | (4) | 26. | (3) | 27. | (4) | 28. | (1) | 29. | (2) | 30. | (1) | 31. | (4) | 32. | (4) |
| 33. | (3) | 34. | (2) | 35. | (1) | 36. | (2) | 37. | (1) | 38. | (1) | 39. | (3) | 40. | (4) |
| 41. | (2) | 42. | (1) | 43. | (4) | 44. | (3) | 45. | (1) | 46. | (1) | 47. | (3) | 48. | (2) |
| 49. | (2) | 50. | (2) | 51. | (3) | 52. | (2) | 53. | (2) | 54. | (3) | 55. | (1) | 56. | (1) |
| 57. | (3) | 58. | (1) | 59. | (3) | 60. | (4) | 61. | (1) | 62. | (4) | 63. | (2) | 64. | (1) |
| 65. | (3) | 66. | (3) | 67. | (2) | 68. | (2) | 69. | (3) | 70. | (2) | 71. | (1) | 72. | (1) |
| 73. | (1) | 74. | (2) | 75. | (3) | 76. | (4) | 77. | (4) | 78. | (1) | 79. | (4) | 80. | (4) |